Die grösste Schweizer Plattform für Freiwilligenarbeit

über 200'000 Besucher jährlich

12'500 registrierte Freiwillige

1400 Inserate online

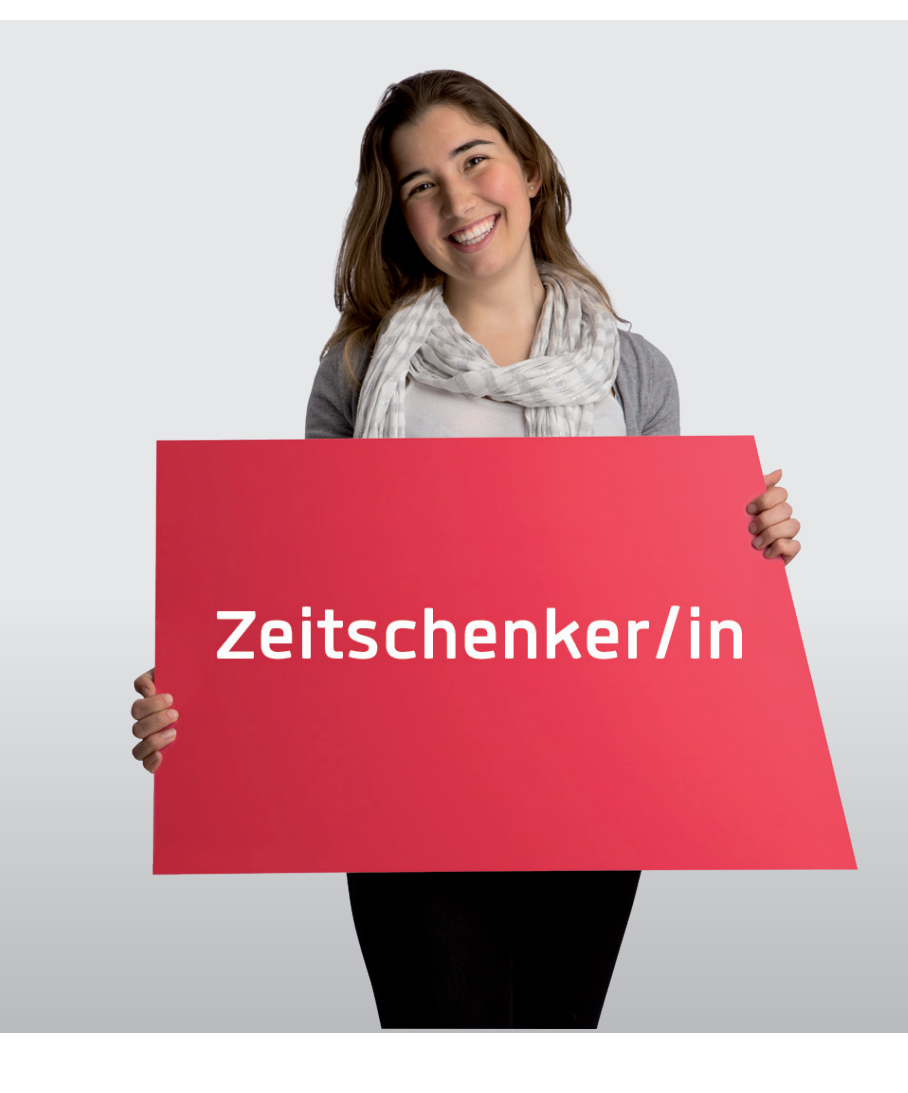

## Anleitung für Vereine der Gemeinde Speicher

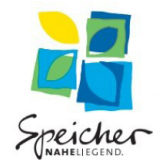

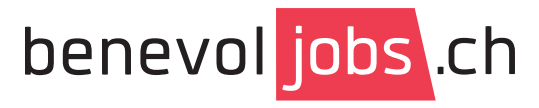

Die Schweizer Plattform für Freiwilligenarbeit

#### Kontakt

Gemeinde Speicher Dorf 10 9042 Speicher Tel. 071 343 72 00 gemeindeverwaltung@speicher.ar.ch

## 1. Registrierung

- Anmelden Anmelden Jetzt registrieren Mein Profil Meine Organisation Meine Jobinserate Meine Events Meine Fachstelle
- Anmelden jetzt registrieren
- Formularfelder ausfüllen speichern
- temporäres Passwort einfügen (wird per Mail zugestellt)
- Nutzungsbedingungen zustimmen
- persönliches Passwort eingeben

> Nun können Sie Ihren Verein erfassen,

## 3. Organisationsportrait erfassen

- MyBenevol Meine Organisation wählen
- unter Aktionen "Portrait bearbeiten" anklicken
- Logo und / oder Bild hochladen
- Felder ausfüllen und speichern
- sobald die Fachstelle das Portrait freigeschaltet hat, ist es auch im Internet sichtbar

Mit einem ausgefüllten Organisationsportrait geben Sie Ihrem Verein einen attraktiven Auftritt und werden von den Freiwilligen besser wahrgenommen.

#### 2. Verein erfassen

- MyBenevol Meine Organisation wählen
- Button "Organisation hinzufügen" anklicken
- Formularfelder ausfüllen
- Bei "Ich akzeptiere die Bedingungen" ein Häckchen setzen

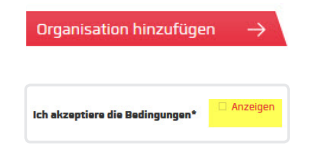

MyBenevol

Mein Profil

Meine Events

Abmelden

Meine Organisation

Meine Jobinserate

Meine Fachstelle

# > Nun können Sie Ihr Organisationsportrait und Ihre Inserate erfassen.

#### MyBenevol Mein Profil Meine Organisation Meine Jobinserate Meine Events Meine Fachstelle Abmelden

obinserat hinzufügen

Aktionen

Bearbeiten

Jobinserate anzeigen

Portrait bearbeiten

Portrait Entwurf

Portrait online

anzeigen

anzeigen

4. Inserate erfassen

- MyBenevol Meine Jobinserate wählen
- Button "Jobinserat hinzufügen" anklicken
- Formularfelder ausfüllen und speichern
- Sie erhalten eine Mail, sobald die Fachstelle das Inserat geprüft und freigeschaltet hat. Erst dann ist es auf der Homepage sichtbar.
- > Je attraktiver die Inserate formuliert sind, umso mehr passende Freiwillige lassen sich finden. Achten Sie besonders auf aussagekräftige Titel und eine kurze, detaillierte Beschreibung der Tätigkeit.

Sie können sämtliche Angaben jederzeit ändern und speichern. Sie erhalten von Ihrer Fachstelle eine Mail, sobald Ihre Änderungen überprüft und freigeschalten wurden.